## Importer des familles ou des individus

La commande **Importer des individus** du menu **Individus** permet d'importer facilement depuis un fichier Excel ou CSV des individus ou des familles dans votre fichier de données Noethys.

| Assistant d'importation d'individus                                                                                                    |                                                                                                    |
|----------------------------------------------------------------------------------------------------|----------------------------------------------------------------------------------------------------|
| Assistant d'importation d'individus<br>Cet assistant permet d'importer facilement depuis un f                                                                                  | ichier Excel ou CSV des individus ou des families dans votre fichier de données Noethys.                                                                                                    |
| Cette fonctionnalité vous permet d'importer des individ<br>EXCEL ou CSV. Vous devrez sélectionner l'un des typ<br>en fonction des formats exigés.                              | us ou des families dans votre fichier de données Noethys depuis un fichier<br>es d'importation proposés ci-dessous puis formater les données de votre fichier                                                                                |
| Utilisez le mode "Families" pour créer une ou plusieurs<br>ligne par familie, qui doit comporter au moins un aduite<br>fiches individuelles non rattachées (Une ligne par indi | s fiches individuelles et les rattacher automatiquement à une fiche famille (Une<br>: le père ou la mère). Ou utilisez le mode "Individus" pour créer uniquement des<br>vidu, qui doit comporter au moins la civilité et le nom de famille). |
| 1. Familles<br>Sélectionnez ce type d'importation si votre fichier de<br>pour chaque ligne ainsi que les fiches individuelles i                                                | données comporte une famille par ligne. Noethys créera alors une fiche famille<br>correspondantes.                                                                                                    |
| Rue de résidence de la famille                                                                                                    | Exemple : 10 rue des oiseaux.                                                                                                    |
| CP ville de résidence de la famille                                                                                                    | Format : xxxxx (Exemple : 29870)                                                                                                    |
| Ville de résidence de la famille                                                                                                    | Exemples : LANNILIS, BREST                                                                                                    |
| Numéro de tél. du domicile famille                                                                                                    | Format xx.xx.xx.xx.xx. (Exemple : 01.02.03.04.05.)                                                                                                    |
| Nom de caisse de la famille                                                                                                    | Exemples : CAF, MSA (Doit être présent dans base).                                                                                                    |
| Numéro d'allocataire de la famille                                                                                                    | Exemple : 7798769X.                                                                                                    |
| Allocataire titulaire de la famille                                                                                                    | Valeurs possibles = Père, P, Mère, M.                                                                                                    |
| Mémo de la famille                                                                                                    | Texte libre.                                                                                                    |
| Nom de famille du père                                                                                                    | Exemples : DUPOND, DURAND                                                                                                    |
| Prénom du père                                                                                                    | Exemples : Gérard, Xavier                                                                                                    |
| Date de naissance du père                                                                                                    | Format : jj/mm/aaa (Exemple : 01/02/2003)                                                                                                    |
| CD de la uille de naissance du nère                                                                                                    | Enmat · vvvvv /Evamila · 20870)                                                                                                    |
| Aide                                                                                                    |                                                                                                    |

L'exemple ci-dessous présente la procédure avec le type d'importation 'Familles' mais la démarche est totalement identique avec le type d'importation 'Individus'.

Cliquez sur le bouton **Suite** pour commencer la procédure.

## Etape 1 : Type d'importation

Commencez par sélectionner le type d'importation souhaité :

- **Familles** : Sélectionnez ce type si votre fichier de donnée comporte une ligne par famille. Noethys créera alors une fiche famille pour chaque ligne ainsi que les fiches individuelles rattachées.
- Individus : Sélectionnez ce type si votre fichier de données comporte un individu par ligne. Noethys créera alors pour chaque individu une fiche individuelle non rattachée. Vous devrez alors rattacher ces fiches à des fiches familles pour les rendre opérationnelles.

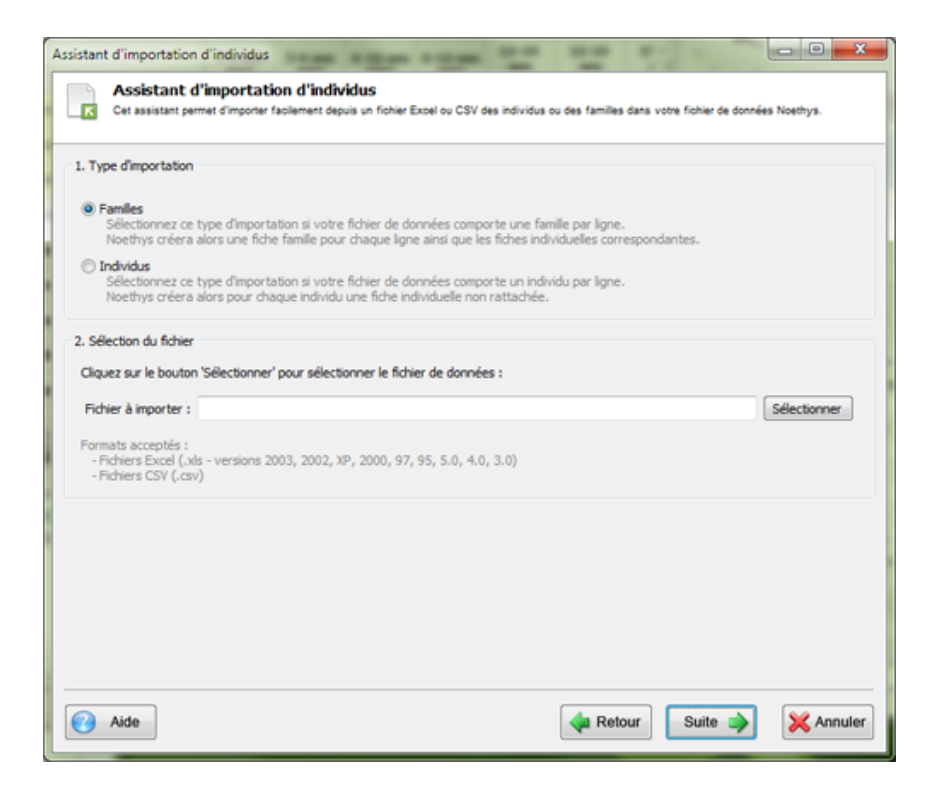

Puis sélectionnez le fichier de données source en cliquant sur le bouton **Sélectionner**. Le fichier doit obligatoirement être au format MS Excel (.xls) ou CSV (.csv).

Puis cliquez sur le bouton Suite pour passer à l'étape suivante.

Si le fichier source est un document Excel qui comporte plusieurs feuilles, Noethys vous demandera de sélectionner la feuille qui comporte les données à importer :

| Sélection d'une feuille                                                       | x     |
|-------------------------------------------------------------------------------|-------|
| Veuillez sélectionner la feuille du classeur qui comporte les données à impor | ter : |
| Feuil1<br>Feuil2                                                              | *     |
| Feuil3                                                                        |       |
|                                                                               |       |
|                                                                               |       |
|                                                                               |       |
|                                                                               | _     |
|                                                                               |       |
| OK Cance                                                                      |       |

## Etape 2 : Identification des champs

Vous devez maintenant indiquer à Noethys à quelles données correspondent les colonnes du document source. Pour chaque colonne cochée, sélectionnez le type de donnée de la colonne. Tous les types de données disponibles dans l'assistant sont également listés sur la page d'accueil de l'assistant d'importation. Les données différent bien-sûr selon le type d'importation choisie précédemment (individus ou familles).

Décochez les colonnes à exclure de l'importation et cochez la case **'Enlever la première ligne du fichier'** si le fichier source comporte une ligne d'en-têtes à exclure.

| Colonne    | Aperçu des données                       | Type de donnée                        |
|------------|------------------------------------------|---------------------------------------|
| Colonne 1  | DUPOND, ALLISTO                          | Nom de familie du père 💌              |
| Colonne 2  | Xavier, Bernard                          | Prénom du père 💌                      |
| Colonne 3  | DUPOND, ALLISTO                          | Nom de famile de la mère 💌            |
| Colonne 4  | Cécile, Amanda                           | Prénom de la mère 👻                   |
| Colonne S  | 10 rue des oiseaux, 32 av. des cormorans | Rue de résidence de la familie 👻      |
| Colonne 6  | 29870, 29870                             | CP ville de résidence de la familie 🔹 |
| Colonne 7  | LANNILIS, LANNILIS                       | Ville de résidence de la familie 🔹    |
| Colonne 8  | DUPOND, ALLISTO                          | Nom de famile de l'enfant 1           |
| Colonne 9  | Kévin, Sophie                            | Prénom de l'enfant 1                  |
| Colonne 10 | G, F                                     | Civilté de l'enfant 1                 |
| Colonne 10 | G, F                                     | Civité de l'enfant 1                  |

Puis cliquez sur le bouton **Suite** pour passer à l'étape suivante.

## Etape 3 : Sélection et vérification des lignes à importer

Vous pouvez maintenant vérifier que Noethys a bien identifié toutes les données du fichier. Si une ligne ne comporte que des données valides, une coche verte en affichée à gauche de la ligne. Noethys vous interdira d'importer une ligne non valide.

| sistant d                 | l'importation d'individu                             | JS                                          |                                          | -                          |                                | 2 <mark>- 2</mark> |
|---------------------------|------------------------------------------------------|---------------------------------------------|------------------------------------------|----------------------------|--------------------------------|--------------------|
|                           | Assistant d'importa<br>Cet assistant permet d'import | ation d'individu<br>er facilement depuis ur | S<br>n fichier Excel ou CSV des individu | us ou des families dans vo | tre fichier de données Noethys |                    |
| Cochez le                 | s données à importer et c                            | diquez sur le bouton                        | VALIDER pour lancer l'importa            | tion.                      |                                |                    |
| *                         | Nom de famile du père                                | Prénom du père                              | Nom de famile de la mère                 | Prénom de la mère          | Rue de résidence de            | CP vil             |
| V 🖌                       | DUPOND                                               | Xavier                                      | DUPOND                                   | Cécle                      | 10 rue des oiseaux             | 2987               |
| VV                        | ALLISTO                                              | Bernard                                     | ALLISTO                                  | Amanda                     | 32 av. des cormorans           | 2987               |
|                           |                                                      |                                             |                                          |                            |                                |                    |
| ۰                         |                                                      |                                             |                                          |                            |                                |                    |
| <ul> <li>Ligne</li> </ul> | valide 👩 Ligne non val                               | ide 🔥 Ligne valide                          | e mais des données non valide            | s                          | Tout cocher   Tout             | décod              |
| A (2)                     | lide                                                 |                                             |                                          | da Retour                  | Valider 🔀                      | Annule             |

Décochez si besoin les lignes qui sont à exclure de l'importation puis cliquez sur le bouton **Valider** pour lancer la procédure d'importation.

Un message de confirmation s'affiche. Vous pouvez maintenant vérifier que les fiches familles ont bien été créées.

| reposision de la n         | anile                                                |                                              |                     |                                                                                                    |                                      |
|----------------------------|------------------------------------------------------|----------------------------------------------|---------------------|----------------------------------------------------------------------------------------------------|--------------------------------------|
| arbuden                    | Responsed for                                        | Enterta.                                     | Cer.                | ndavetini<br>Native                                                                                                    |                                      |
| 1.044                      | ALLISTO Bernand<br>22 ao. dia kamputa<br>2019 LAANUS | ALLISTO Sophie<br>Data fit masses conver     |                     |                                                                                                    |                                      |
|                            | 22 an. des commerses<br>29679 LANNELIS               |                                              |                     |                                                                                                    |                                      |
| toformations               | Characteriza III and 180 and and 1                   | 8. com 17. com to to 1. 6. com to 1.         | Burton B. Alder     | a 16 caratelaria                                                                                                    |                                      |
| Svformations<br>formations | Questionnaire                                        | 🔍 Casse 🗮 Quotents familiaux 🐼 Prestations 🗐 | Factures 🔒 Règiemen | nts 💽 Compile Internet                                                                                                    |                                      |
| Informations               | 🕐 Questionnaire 💭 Pérces   📰 Cotextrans   3          | 🖫 Casse 🗮 Quotents familiaux 🧬 Prestations 🗐 | Factures 🏡 Régierre | ta Compte Internet<br>Etat du compte<br>Total ventilé<br>Total réglements<br>Solde du jour<br>Solde final                         | 0.00 €<br>0.00 €<br>0.00 €<br>0.00 € |
| Informations               | Ruestonnare   Péces   E Cotastons   1                | 9: Case 🕅 Quoterts fanilaux 🕜 Prestatores 🗌  | Pactures 2 Adgiemen | ts Compte Internet<br>Etat du compte<br>Total prestatoro<br>Total régiments<br>Solde du jour<br>Solde final<br>Solde du compte    | 0.00 €<br>0.00 €<br>0.00 €<br>0.00 € |
| Informations               | 🕐 Questionnare [ 💭 Pélées   📰 Coteations   3         | 🖫 Cesse 🗮 Quotents familiaux 🧬 Prestations 🗐 | Factures 🛃 Régioner | Its Consule Internet<br>Etat du compte<br>Total ventă<br>Total ventă<br>Total ventă<br>Total ventă<br>Solde du pur<br>Solde final | 0.00 €                               |

 $\displaystyle igoplus$ Pensez à saisir manuellement les liens entre les individus de la famille.